## IT Essentials 5.0

# 3.3.1.6 Práctica de laboratorio: Búsqueda de archivos de BIOS

# Introducción

Imprima y complete esta práctica de laboratorio.

En esta práctica de laboratorio, identificará la versión actual del BIOS y luego deberá buscar archivos de actualización de BIOS.

### Equipo recomendado

- Una PC con Windows XP Professional
- Acceso a Internet

#### Paso 1

Arranque la PC.

Durante el POST, se muestra la información del BIOS en la pantalla por un breve período.

AMIBIOS(C)2001 American Megatrends, Inc. BIOS Date: 08/14/03 19:41:02 Ver: 08.00.02

Press DEL to run Setup Checking NVRAM..

1024MB OK Auto-Detecting Pri Master..IDE Hard Disk Auto-Detecting Pri Slave...Not Detected Auto-Detecting Sec Master..CDROM Auto-Detecting Sec Slave...Not Detected

No inicie sesión en Windows.

¿Qué tecla o combinación de teclas se utiliza para ejecutar el programa de configuración en la PC?

Reinicie la PC e ingrese al programa de configuración.

### Paso 2

Aparece la pantalla Utilidad de configuración del BIOS (BIOS Setup Utility).

| Main Advanced                      | d Power    | BIOS SET<br>Boot | UP UTILITY<br>Security | Exit                                  |                                                                                                    |
|------------------------------------|------------|------------------|------------------------|---------------------------------------|----------------------------------------------------------------------------------------------------|
| AMIBIOS Version<br>BIOS Build Date | :          | 08.00.<br>08/14/ | 02<br>03               |                                       |                                                                                                    |
| System Memory                      | :          | 1024MB           |                        |                                       |                                                                                                    |
| System Time<br>System Date         |            | [12:39<br>[Sat 0 | :37]<br>2/10/2007]     |                                       |                                                                                                    |
|                                    |            |                  |                        | ↔<br>t↓<br>+-<br>Ta<br>F1<br>F1<br>ES | Select Screen<br>Select Item<br>Change Field<br>b Select Field<br>General Help<br>0 Save and Exit<br>C Exit |
| v02.10                             | (C)Copyrig | ht 1985-20       | 01, America            | n Megatr                              | ends, Inc.                                                                                                  |

¿Quién es el fabricante del BIOS?

¿Qué versión de BIOS está instalada en la PC?

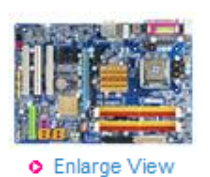

### GA-965P-DS3 (rev. 1.3)

Intel P965+ ICH8 chipset

- Supports Intel<sup>®</sup> Core™2 Extreme Quad-Core / Core™2 Duo processor
- 2. Supports Dual channel DDR2 800 memory
- 3. Features PCI-E graphics interface
- Features SATA 3Gb/s interface with RAID function (2 ports with RAID function supported by GIGABYTE SATA2)
- 5. Intel High Definition 8 Channels Audio
- 6. Optimized Gigabit LAN connection
- Industry's leading all solid capacitor motherboard design

#### Related link

- Overview
- Specification
- Accessories
- BIOS
- Driver
- Manual
- FAQ
- Utility
- CPU Support List
- Memory Support List
- Comparison Sheet
- Awards
- Where To Buy

| BIOS             |         |            |                                                                                  |  |  |
|------------------|---------|------------|----------------------------------------------------------------------------------|--|--|
| Download         | Version | Date       | Description                                                                      |  |  |
| Download<br>from | F10     | 2007/01/12 | 1. Enhance FSB frequency flexibility                                             |  |  |
| Download<br>from | F9      | 2006/12/27 | <ol> <li>Update CPU ID</li> <li>FSB 1333 MHz support for rev 3.3 only</li> </ol> |  |  |
| Download<br>from | F8      | 2006/12/19 | 1. Update CPU ID                                                                 |  |  |

#### Precaución: no actualice el BIOS.

¿Cuál es la versión actual de BIOS disponible para la motherboard?

¿Qué características se agregaron a la nueva versión del BIOS, si es que se agregó alguna?

¿Qué cambios, si los hubiera, se realizaron a la nueva versión del BIOS para solucionar problemas?

¿Cuáles son las instrucciones para actualizar la nueva versión del BIOS?